## **Browse Catalog (through Faculty Center)**

| 1. | Go to <u>https://myub.ubalt.edu</u><br>Log in using your network ID and password                                                                                                    |                                                                                            |              |                    |  |
|----|----------------------------------------------------------------------------------------------------|--------------------------------------------------------------------------------------------|--------------|--------------------|--|
|    | Click the Faculty Center link located on the upper left corner of the screen                                                                                                    |                                                                                            |              |                    |  |
|    | MyUB Home MyResources<br>Personalize Content Personalize                                                                                                    | Lavout                                                                                     | MyUB Favori  | ites Select One:   |  |
|    | My Self Service                                                                                                    | 🛛 🖬 UB News 🛛 🖬                                                                            | Tools        |                    |  |
|    | <ul> <li>My Student Center<br/>Check admission status, register for classe<br/>bills, check your grades, etc.</li> <li>My Faculty Center<br/>View your class roster and class schedule</li> </ul> | s, pay your <u>News and</u><br>Announcements<br>Jury Chosen<br>for Law<br>Center<br>Design | Email IVFles | csiLink<br>csiLink |  |
|    |                                                                                                    |                                                                                            |              |                    |  |

| 3. | Choose Browse Catalog Tab and select course according to department (listed Alphabetically).                                                                                                    |                            |  |  |
|----|----------------------------------------------------------------------------------------------------|----------------------------|--|--|
|    | MyUB Home MyResources                                                                                                    | MyUB Favorites Select One: |  |  |
|    |                                                                                                    | <u>^</u>                   |  |  |
|    | faculty center class search browse catalog faculty search                                                                                                    | <b>■</b>                   |  |  |
|    | Browse Course Catalog                                                                                                    |                            |  |  |
|    |                                                                                                    | -                          |  |  |
|    |                                                                                                    |                            |  |  |
|    | A B C D E F G H I J K L M N O P Q R S T U V W X Y Z<br>0 1 2 3 4 5 6 7 8 9                                                                                                    |                            |  |  |
|    | COLLAPSE ALL EXPAND ALL                                                                                                    |                            |  |  |
|    | ▼ ACCT - Accounting                                                                                                    |                            |  |  |
|    | Course Title Typically Offered                                                                                                    |                            |  |  |
|    | 201 INTRODUCTION TO FINANCIAL                                                                                                    |                            |  |  |
|    | 202 INTRO TO MANAGERIAL ACCOUNTING                                                                                                    |                            |  |  |
|    | 301 INTERMEDIATE ACCOUNTING I<br>302 INTERMEDIATE ACCOUNTING II                                                                                                    |                            |  |  |
|    | 303 INTRO COST ACCT                                                                                                    |                            |  |  |
|    | Done                                                                                                    | Trusted sites              |  |  |
|    | MyUB Home MyResources                                                                                                    | MyUB Favorites Selec       |  |  |
|    |                                                                                                    |                            |  |  |
|    | faculty center class search browse catalog faculty search                                                                                                    |                            |  |  |
|    | Browse Course Catalog                                                                                                    | -                          |  |  |
|    | Course Detail                                                                                                    |                            |  |  |
|    | Return to Browse Course Catalog                                                                                                    |                            |  |  |
|    | ACCT 201 - INTRODUCTION TO FINANCIAL ACCOUNTING                                                                                                    |                            |  |  |
|    | Course Detail                                                                                                    |                            |  |  |
|    | Career Undergraduate view class sections                                                                                                    |                            |  |  |
|    | Units 3.00                                                                                                    |                            |  |  |
|    | Grading Basis Graded                                                                                                    |                            |  |  |
|    | Course Components Lecture Required                                                                                                    |                            |  |  |
|    | Description                                                                                                    |                            |  |  |
|    | A comprehensive study of basic financial accounting processes<br>applicable to a service, merchandising, and manufacturing business.<br>An analysis of transactions, journalizing, posting, preparation of |                            |  |  |
|    |                                                                                                    | ✓ Trusted sites            |  |  |
|    |                                                                                                    |                            |  |  |